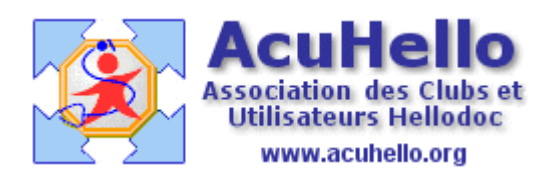

04 mars 2009

## Pointage automatique des RSP sous HELLODOC 5.60 (1)

Une des avancées de HELLODOC version 5.60 est **le pointage automatique des RSP** en FSE **mais aussi en FSP ;** c'est à partir de ce cas que nous allons étudier cette fonction.

A partir de l'onglet « outils », puis « Feuilles de soins » nous pouvons sélectionner « pointage automatique des paiements... ». Mais pour débuter, je ne conseille pas, il vaut mieux apprendre progressivement.

| Eeuílles de soins                                                   | Sécurisation des factures désynchronisées                                                                                                    |  |
|---------------------------------------------------------------------|----------------------------------------------------------------------------------------------------|--|
| Visites                                                             | Regroupement en Lots                                                                                                    |  |
| Pharmacies CTRL+P     Assistant graphiques     Consulter un PhotoCD | Constitution des fichiers à envoyer Constitution des fichiers à envoyer Constitution des fichiers à envoyer Constitution des accusés de réception Impression dernier rapport pointage |  |
| IelloDoc Net                                                        | Pointage automatique des palements                                                                                                    |  |
| 🐣 Mises à iour automatiques                                         | Pointage des paiements                                                                                                    |  |

Donc, agissons comme avant..... Date Lot FSE e Paiement Lot As 0 32/2009 09/02/2009 FRE 02/2009 09/02/2009 0 ZUE 32/2009 09/02/2009 LAV 8 Rapprochement... 02/2009 LAV 02/2009 LAV Ouvrin 22/2009 HO 02/2009 Marquer comme réglé HO 02/2009 Marquer comme non réglé BOI

Pointage automatique des paiements...

Chargement du lecteur...

Comme avant, sélectionnons « Rapprochement... »

Nous arrivons bien entendu à une fenêtre déjà connue ; comme il s'agit de pointer des FSP ayant reçu un retour Noëmie, le fenêtre du bas est vide......comme avant.....

Avant, il fallait cliquer sur un nom en haut pour ajouter en bas une liste de factures, puis sélectionner la facture correspondant au RSP.

Avant, il fallait cliquer sur l'icône entourée de rouge pour créer une facture n'existant pas dans le dossier du patient, mais existant dans le RSP (l'exemple type est le paiement des forfaits ALD, c'est à dire les actes RMT)

Quand tout était juste, il fallait cliquer sur « Rapprocher », sinon « forcer » pour compléter par la suite.

Certes, il est possible de continuer de la sorte.....**mais il existe un bouton supplémentaire,** « **Automatique** », cerclé de vert ci-dessous. C'est celui-là que nous allons utiliser.

| iste des                              | : FSE du retour                                            | de <u>n</u> arement 0000                 | 1853 RISP                  |                           |                                 |                       |                          |
|---------------------------------------|------------------------------------------------------------|------------------------------------------|----------------------------|---------------------------|---------------------------------|-----------------------|--------------------------|
| Etat                                  | Patient                                                    |                                          | FSE                        | LOT                       | Date LOT                        | Date Régl             | 4~                       |
|                                       | LAI                                                        | LE                                       | Ő                          |                           | 09/02/09                        | 13/02/09              | 53, =                    |
|                                       | TIN                                                        | AROU                                     | 0                          |                           | 09/02/09                        | 13/02/09              | 15,                      |
|                                       | HU<br>CU                                                   | EL-                                      | 0                          |                           | 09/02/09                        | 13/02/09              | 32,1                     |
| _                                     |                                                            | <u>0-</u>                                | 8                          |                           | 03/02/03                        | 10/02/00              | 22. V                    |
|                                       |                                                            |                                          | 1.00                       |                           |                                 |                       | >                        |
|                                       |                                                            |                                          |                            |                           |                                 | Montant total réglé : | 252 60 C                 |
| ode de<br>ate de                      | à reprocher<br>paiement : 1<br>règlement : 1               | PW (Tiets payan)<br>3/02/2009 (開創        | (vers)<br>Tiers Pau        | iant : T                  |                                 |                       | Modifier                 |
| aeltire<br>lode de<br>)ate de<br>F    | à repprocher<br>paiement : 1<br>règlement : 1<br>atient    | PW Mietri payan<br>3/02/2009 🖭           | Tiers Pay                  | vant :                    | Régl./                          | 4M0   Rég             | Modifier<br>B<br>JI. AMC |
| follurer<br>lode de<br>)ate de<br>  F | à rapprocher<br>: paiement : T<br>règlement : 1<br>'atient | PW Them payant<br>3/02/2009 III<br>Cet.s | Wes)<br>Tiets Pay<br>Dati  | vant :                    | Régl. /                         | MO Rés                | Modifier<br>B<br>JI. AMC |
| active<br>lode de<br>late de<br>F     | à rapprocher<br>paiement : 1<br>règlement : 1<br>'atient   | PW There payaon<br>3/02/2009<br>Cet.a    | (ves)<br>Tiets Pay<br>Dati | vant :<br>e<br>a comporte | Rěgi, <i>j</i><br>aucun élément | MO Rés                | Modifier<br>II AMC       |

Avant de lancer l'opération, il est possible dans cette fenêtre d'**indiquer le payeur**, quant à la date de paiement, ce sera la date indiquée AUTOMATIQUEMENT par le RSP.

| Mode de paiement :  | TPM/(Terri-papanit y-et) |                |         | × ( | Modifier |
|---------------------|--------------------------|----------------|---------|-----|----------|
| Date de règlement : | 13/02/2009               | Tiers Payant : | CPAM 16 |     |          |

| Renseignez                         | tique des paiements 🛛 👔<br>: les paramètres nécessaires au pointage<br>a des paiements |
|------------------------------------|----------------------------------------------------------------------------------------|
| Pénode du                          | 2770272099 [III] au 277027209 [III]                                                    |
| Mode de paiement :                 | TPYV (Tiers payant yves)                                                               |
| Délai de virement                  | jours                                                                                  |
| Options                            | matique des patients                                                                   |
| <ul> <li>Choisir le pat</li> </ul> | ient si inexistant                                                                     |

Un clic sur « automatique » : ici (chez moi), le mode de paiement est un compte intermédiaire pour les Tiers-payants. (ensuite, je fais un virement de la somme globale de ce compte sur le compte bancaire, à la date de paiement sur le compte bancaire)

<u>En option</u> : si le patient n'est pas trouvé (inexistant), Hellodoc va nous demander de choisir un patient, à moins que l'on préfère une création automatique du patient non trouvé....

En cours de processus, **quand le patient n'est pas trouvé**, un patient est proposé : ici, cas fréquent, une erreur sur l'écriture du prénom...Le RSP fournit celui de la SS, dans le dossier-patient, on a le vrai prénom..

| 8   | Becherchez un dos | vier patient El | Hier |
|-----|-------------------|-----------------|------|
| - 🌮 | FL                | diego           | P    |

|    | Hecherchez | un dossier patient 🛛 FL | diego        |
|----|------------|-------------------------|--------------|
| P  | FC         | Dego                    |              |
| FC |            | Dego                    | 07/12/2006 🔺 |

Il suffit de faire un double-clic sur un nom de la liste du bas, et le processus continu...

Certains actes présents sur le RSP et que vous n'avez pas créés seront proposés à la création. Il est fortement conseillé d'accepter (pour que la recette aille en comptabilité) : RMT est l'acte qui correspond au forfait ALD.

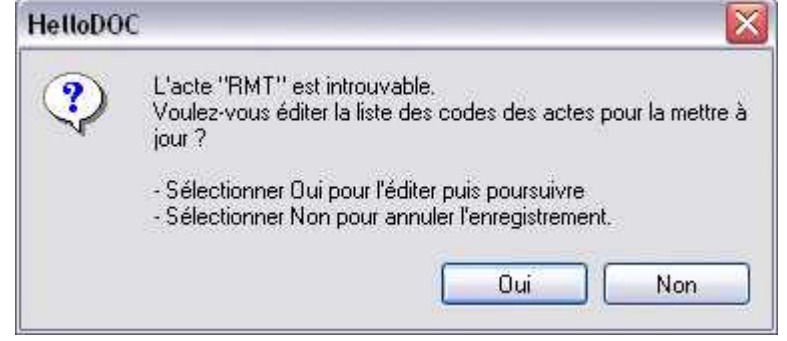